## Инструкция по получению услуги «Информирование об очередности на зачисление в дошкольное образовательное учреждение» на Едином портале государственных и муниципальных услуг

Узнать номер очереди ребенка в рамках заявленного детского сада можно через Единый портал государственных и муниципальных услуг (<u>http://www.gosuslugi.ru/</u>) (далее - Портал).

Адрес услуги: <a href="http://www.gosuslugi.ru/pgu/service/4840100010000255095\_59905101.html#!\_description">http://www.gosuslugi.ru/pgu/service/4840100010000255095\_59905101.html#!\_description</a>.

**Внимание!** Для получения услуги на Портале в поле «Ваше местоположение» необходимо выбрать муниципальное образование «г. Липецк»:

1. Щелкаем на поле «Российская Федерация»:

| осуслуги прозрачн                                                                 | РОННОЕ<br>ТЕЛЬСТВО<br>/ГИ<br>ы как никогда!                   |                                          | Телефоны поддерж<br>в России: 8 (800) 10<br>за границей: + 7 (499) 55 | <u>кки</u> :<br>0-70-10<br>0-18-39 | Личный кабинет:<br>Вход Регистрация                                                                                                    |
|-----------------------------------------------------------------------------------|---------------------------------------------------------------|------------------------------------------|-----------------------------------------------------------------------|------------------------------------|----------------------------------------------------------------------------------------------------|
| Госуда                                                                            | рственные у                                                   | слуги                                    | Органы влас                                                           | ти                                 | Поиск услуг                                                                                                    |
| вная Каталог у                                                                    | ислуг Отдел о                                                 | образования а                            | дминистрации Долгоруковского                                          | Информирован                       | ние об очередности на зачисление в                                                                                                    |
| Fair and the second                                                               |                                                               |                                          |                                                                       |                                    |                                                                                                    |
| [нформи]<br>бразоват                                                              | рование<br>ельное у                                           | об очер<br>чрежде                        | оедности на зачисл<br>ение                                            | ение в д                           | ошкольное                                                                                                    |
| Інформиј<br>бразовато<br>писание услуги                                           | рование<br>ельное у<br><sub>Документы</sub>                   | об очер<br>чрежде<br><sup>Контакты</sup> | редности на зачисл<br>ение<br>дополнительная информация               | ение в д                           | ОШКОЛЬНОЄ<br>Варианты услуги:                                                                                                    |
| Інформиј<br>бразовато<br>писание услуги<br>Как получити                           | рование<br>ельное уч<br><sub>Документы</sub><br>ь услугу      | об очер<br>чрежде<br><sup>Контакты</sup> | ОЕДНОСТИ НА ЗАЧИСЛ<br>ЕНИЕ<br>Дополнительная информация               | ение в д                           | ОШКОЛЬНОЕ<br>Варианты услуги:                                                                                                    |
| Інформиј<br>бразовато<br>писание услуги<br>Как получити<br>Способы под<br>• Лично | рование<br>ельное уч<br>Документы<br>• услугу<br>цачи заявки: | об очер<br>чрежде<br><sup>Контакты</sup> | редности на зачисл<br>ение<br>Дополнительная информация               | ение в д                           | ОШКОЛЬНОЕ<br>Варианты услуги:<br>Только электронные услуги<br>Информирование об очередности на<br>зачисление в дошкольное образовательное<br>учреждение |

2. Вводим «Липецкая область». После этого щелкаем на «Липецкая область» (1.)

|                                      | ие местоположение: <u>Российская Федерация.</u><br><u>Телефоны поддержки:</u><br>в России: <b>8 (800) 100-70-10</b><br>за границей: <b>+ 7 (499) 550-18-39</b> | Личный кабинет:<br>Вход Регистрация |
|--------------------------------------|----------------------------------------------------------------------------------------------------|-------------------------------------|
| Государственные услуги               | Органы власти                                                                                                    | Поиск услуг                         |
| Российская Федерация 🕨 Выбрать       |                                                                                                    |                                     |
| Q. Липецкая область                  |                                                                                                    |                                     |
|                                      |                                                                                                    |                                     |
|                                      | 🧱 Российская Федерация 🛛 >                                                                                                    |                                     |
| <ul> <li>Липецкая область</li> </ul> |                                                                                                    |                                     |
| Российская Федерация 🕨 Выбрать       |                                                                                                    |                                     |
| КОНСКАТАЛЬ РОСТЕЛЕНКОМ               | 1 A" M                                                                                                    | h h                                 |
| В 🖪 💽 Государственные услуги         | Органы власти Служба поддержки                                                                                                    | Справочная информация               |

3. В открывшемся списке муниципальных образований выбираем «Липецк», щелкая по нему:

| Госуслуги прозрачны как никогда!           | за границеи: т / (433) 000-10-33 |                      |
|--------------------------------------------|----------------------------------|----------------------|
| Государственные услуги                     | Органы власти                    | Поиск услуг          |
| Российская Федерация Липецкая область 🕨 Вы | ібрать                           |                      |
| ٩                                          |                                  |                      |
|                                            |                                  |                      |
| Воловский район                            | Грязинский район >               | Данковский район     |
| Добринский район                           | Добровский район >               | Долгоруковский район |
| Елец                                       | Елецкий район >                  | Задонский район      |
| Измалковский район 🔹                       | Краснинский район >              | Лебедянский район    |
| Лев-Толстовский район 🔹                    | Липецк >                         | Липецкий район       |
| Становлянский район                        | Тербунский район                 | Усманский район      |

4. Нажимаем кнопку «Выбрать»:

| Государственные услуги                    | Органы власти   | Поиск услуг |     |
|-------------------------------------------|-----------------|-------------|-----|
| йская Федерация / Липецкая область / Липе | е Выбрать       |             | Ac. |
| 1                                         |                 |             |     |
|                                           |                 |             |     |
| Казинка                                   | Левобережный    | Матырский   | >   |
| Октябрьский                               | Правобережный > | Советский   | >   |
| Сселковский                               | Сырский         |             |     |

После того, как в качестве Вашего местоположения выбран «Липецк», можно приступить к получению услуги, предварительно авторизовавшись в «Личным кабинете» под своими логином и паролем.

| 🔲 🐹 💻 💵 🔷 🧭                                                                   | Ваше местоположение: Липецк                                                                   |                                           |                                       |                               |                                 |
|-------------------------------------------------------------------------------|-----------------------------------------------------------------------------------------------|-------------------------------------------|---------------------------------------|-------------------------------|---------------------------------|
| ЭЛЕКТРОННОЕ<br>ПРАВИТЕЛЬСТВО<br>ГОСУСЛУГИ<br>Госуслуги прозрачны как никогда! | <u>Телефоны поддержки:</u><br>в России: 8 (800) 100-70-10<br>за границей: + 7 (499) 550-18-39 |                                           | л<br>вход                             | ичный кабинет:<br>д РЕГИСТРАL | ня                              |
| Государственные усл                                                           |                                                                                               |                                           |                                       |                               |                                 |
| Главная Каталогуслуг Департаме                                                | Электронное<br>правительство<br>профиль                                                       | <b>Телес</b><br>в России:<br>за границей: | фоны подде<br>8 (800) 1<br>+7 (499) 5 | н ки:<br>-70-10<br>-18-39     |                                 |
| Прием заявля                                                                  |                                                                                               |                                           |                                       |                               |                                 |
| учреждения,<br>Липецка                                                        | Необходима авторизация                                                                        |                                           | ł                                     | Зход                          | Регистрация                     |
| Информирование о                                                              | Для доступа к системам и сервисам Электронного<br>правительства вам нужно пройти авторизацию  |                                           |                                       | Телефон E-mail                | СНИЛС                           |
| тиформирование о                                                              | правительства важ пужно проити авторизацию.                                                   |                                           | l                                     | -                             |                                 |
| Описание услуги Документы К                                                   |                                                                                               |                                           |                                       | Пароль                        |                                 |
| Как получить услугу                                                           |                                                                                               |                                           |                                       |                               |                                 |
|                                                                               |                                                                                               |                                           | (                                     | Запомнить м                   | иеня                            |
| <u>^</u>                                                                      |                                                                                               |                                           |                                       |                               | Войти                           |
|                                                                               |                                                                                               |                                           |                                       | Не удается войт               | <u>и?</u>                       |
|                                                                               |                                                                                               |                                           |                                       | ВОЙТИ ПРИ П                   | юмощи                           |
|                                                                               |                                                                                               |                                           |                                       |                               | Средства электронной подписи    |
|                                                                               |                                                                                               |                                           |                                       | 1                             | Универсальной электронной карты |

## Адрес услуги:

<u>http://www.gosuslugi.ru/pgu/service/4840100010000255095\_59905101.html#!\_description</u>. (адрес вводится в адресную строку браузера, либо щелчок по ссылке автоматически откроет браузер на странице предоставления услуги). Услугу также можно найти через поиск на Портале.

Для получения услуги нажимаем на кнопку «Получить услугу».

| Сосуслуги прозрачн                                        | ГЕЛЬСТВО<br>ГИ<br>м как никогда!                             | <u>Телефоны поддержки:</u><br>в России: 8 (800) 100-70-10<br>за границей: + 7 (499) 550-18-39 | Личный кабинет:<br>вход регистрация                                                |
|-----------------------------------------------------------|--------------------------------------------------------------|-----------------------------------------------------------------------------------------------|------------------------------------------------------------------------------------|
| Госуда                                                    | оственные услуги                                             | Органы власти                                                                                 | Поиск услуг                                                                        |
| авная Каталогу                                            | слуг Отдел образован                                         | ния администрации Долгоруковского Информиров                                                  | вание об очередности на зачисление в                                               |
| 17 1                                                      | <u>_</u>                                                     |                                                                                               |                                                                                    |
| Информиј<br>образовато                                    | оование об оч<br>ельное учреж                                | передности на зачисление в<br>сдение                                                          | дошкольное                                                                         |
| Информиј<br>образовато<br>Описание услуги                 | оование об оч<br>ельное учреж<br><sub>Документы</sub> Контан | иередности на зачисление в<br>сдение<br>сты Дополнительная информация                         | дошкольное<br>• Получить услугу                                                    |
| Информиј<br>образовато<br>Описание услуги<br>Как получити | оование об оч<br>ельное учреж<br>Документы Контан<br>услугу  | аередности на зачисление в<br>сдение<br>сты Дополнительная информация                         | ДОШКОЛЬНОЄ<br>▶ Получить услугу<br>Варианты услуги:<br>☑ Только электронные услуги |

Оформляем новое заявление, нажав кнопку «Продолжить»:

| iocycnyzu np          | рлектронное<br>правительство<br>осуслуги<br>хозрачны как никогда! |                                                            | Телефон<br>в России:<br>за границей: + 7                                                       | <u>ы поддержки</u> :<br>8 (800) 100-70-10<br>7 (499) 550-18-39                                       | Личнь<br>Ворык А.П.   | ый кабинет:                     | • |
|-----------------------|-------------------------------------------------------------------|------------------------------------------------------------|------------------------------------------------------------------------------------------------|----------------------------------------------------------------------------------------------------|-----------------------|---------------------------------|---|
| электрон<br>вная / Ка | ные услуги<br>талог услуг Информа                                 | Информация<br>ция об услуге ОС                             | об услугах<br>формление услуги                                                                 | Органы власти                                                                                        | Поиск услуг           |                                 | q |
| получ                 | Выберите существун<br>ЧЕНИЕ ГОСУДАРСТЕ                            | ощий черновик заявл<br>ВЕННОЙ УСЛУГІ<br>Ведомство От<br>му | пения или начните ос<br>И<br>гдел образования<br>гниципального раї                             | рормление заявления заново.<br>администрации Долгоруко<br>йона                                       | NECKORO               |                                 |   |
|                       |                                                                   | Услуга Ин<br>до                                            | формирование о<br>школьное образо:                                                             | б очередности на зачислен<br>зательное учреждение                                                    | We B                  |                                 |   |
|                       | Дата последнего<br>изменения                                      | Услуга Ин<br>до<br>Номер<br>заявления                      | формирование о<br>школьное образоя<br>Услуга<br>Примечание                                     | б очередности на зачислен<br>вательное учреждение                                                    | We B                  | Статус                          |   |
|                       | Дата последнего<br>изменения<br>02.07.2014 15:55                  | Услуга Ин<br>до<br>Номер<br>заявления<br>65776805          | формирование об<br>школьное образов<br>Услуга<br>Примечание<br>Информировани<br>образовательно | 5 очередности на зачислени<br>вательное учреждение<br>е об очередности на зачисление<br>в учреждение | ние В<br>в дошкольное | Статус<br>Черновик<br>заявления |   |

Заполняем в форме данные ребенка:

| 1. Информация о ребенке               | 2. Информация о позиции в онереди                                                                      |
|---------------------------------------|----------------------------------------------------------------------------------------------------|
| Информирование о<br>дошкольное образо | об очередности на зачисление в<br>рательное учреждение<br>Черновик заявления сохранен 02.07.2014 17:60 |
| Сведения о ребенке                    | [Manuar                                                                                                |
| • Фамилия                             | иванов                                                                                                 |
| *Имя                                  | Иван                                                                                                   |
| Отчество                              | Иванович                                                                                               |
| *Дата рождения                        | 26.07.2012                                                                                             |
| Сведения из свидетельства о ро        | ждении ребенка                                                                                         |
| *Тип документа                        | Свидетельство о рождении гражданина                                                                    |
| *Серия                                | [І-РД №Номер [764534                                                                                   |
| Выдан                                 |                                                                                                    |
|                                       |                                                                                                    |
| *Дата выдачи                          | 01.08.2012                                                                                             |
|                                       |                                                                                                    |
|                                       |                                                                                                    |
| < Hasan                               | Овысание услуги                                                                                        |

Нажимаем кнопку «Далее» и получаем необходимую информацию:

| Сосуслуги                                                                   | ЮЕ<br>СТВО<br>никогда!                                                     |                                                           | <u>Телефона</u><br>в России: <b>8</b><br>за границей: <b>+ 7</b>  | а поддержки<br>(800) 100-7<br>(499) 550-1              | 1:<br>70-10<br>18-39                                                                          |                                                                                                   | /                                                                  |   |
|-----------------------------------------------------------------------------|----------------------------------------------------------------------------|-----------------------------------------------------------|-------------------------------------------------------------------|--------------------------------------------------------|-----------------------------------------------------------------------------------------------|---------------------------------------------------------------------------------------------------|--------------------------------------------------------------------|---|
| ектронные услуг                                                             | иии                                                                        | нформация                                                 | об услугах                                                        | Органь                                                 | і власти                                                                                      | Поиск услув                                                                                       |                                                                    | ٩ |
| ия Личный кабине                                                            | т Каталог у                                                                | спуг Описани                                              | ие услуги Оформ                                                   | ипение услуги                                          |                                                                                               |                                                                                                   |                                                                    |   |
| адения о ребенке                                                            |                                                                            |                                                           |                                                                   | 2. Информаци                                           | я о позиции в очереди                                                                         |                                                                                                   |                                                                    | _ |
| аявленн<br>Информац                                                         | ое ОУ                                                                      | иции в оч                                                 | череди в ра                                                       | мках во                                                | зрастной к                                                                                    | атегории                                                                                          |                                                                    |   |
| АЯВЛЕНН<br>Информац<br><sup>Наименование</sup><br>учреждения                | ое ОУ<br>ия о поз<br>дата<br>подачи<br>заявления                           | ИЦИИ В ОЧ<br>Дата<br>желаемого<br>зачисления              | череди в ра<br>Текущий<br>статус<br>заявления                     | МКАХ ВО<br>Описание<br>статуса                         | зрастной к<br>Позиция в<br>очереди с<br>учетом<br>льготной                                    | атегории<br>Позиция в<br>очереди за<br>исключением<br>льготной                                    | Позиция в<br>очереди по<br>всем<br>возрастным                      |   |
| АЯВЛЕННИ<br>Информац<br>Наименование<br>учреждения<br>ДОУ №139<br>г.Липециа | ое ОУ<br>ия о поз<br>дата<br>подачи<br>заявления<br>10.09.2014<br>11:09.20 | ИЦИИ В О<br>Дата<br>желаемого<br>зачисления<br>01.06.2016 | череди в ра<br>Текущий<br>статус<br>заявления<br>Зарегистрировано | МКАХ ВОЗ<br>Описание<br>статуса<br>Заявка в<br>очереди | зрастной к<br>Позиция в<br>очереди с<br>учетом<br>льготной<br>категории в<br>рамках ДОО<br>32 | атегории<br>Позиция в<br>очереди за<br>исключением<br>льготной<br>категории в<br>рамках доо<br>32 | Позиция в<br>очереди по<br>всем<br>возрастным<br>категориям<br>103 |   |